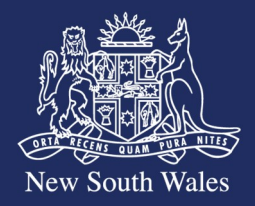

Personal Injury Commission

# Pathway Portal- Quick Reference Guide

Pathway Portal Delegates

#### **Overview**

Pathway Portal allows a user to create a "Delegate", that is, an administrative assistant or other person to perform actions on their behalf. A Delegate will have their own login credentials and associated Multi-Factor Authentication (MFA) when logging in to the Pathway Portal.

A Delegate of a user can access all matters and perform the same actions on matters that the user they are acting on behalf of can. This includes viewing documents, sending messages and lodging forms. Multiple users can share the same Delegate in which case the Delegate will be able to access and perform actions on all the users' combined matters.

If the user the Delegate is acting on behalf of is a Super User, the Delegate will also be able to perform the same administrative functions for matters such as changing contacts and assigning reply requests. To reduce security risks, the use of Super Users and delegates of Super Users should be limited.

#### Who Can/Cannot Be a Delegate

A Delegate must use an email domain that matches an allowable domain recorded for their organisation. If you need to have a domain added to your organisation's allowable domain list, you will need to contact the Commission via the PIC Digital Hub.

An intended Delegate must follow the steps below to register in the Pathway Portal.

A user who has **already been registered** in Pathway Portal as an "Individual", "Legal Representative", "Insurer/Scheme Agent", "Corporation/ Employer" or "Barrister/Counsel" **cannot also be a Delegate** of another user. If additional users require access to a matter (for example, multiple solicitors are working on the same matter), then they may be added as Secondary Contacts on the matter. If you need to change your registration from an "Individual", "Legal Representative", "Insurer/Scheme Agent", or "Corporation/Employer" to become a Delegate, please contact the Commission via the PIC Digital Hub.

#### What Can't a Delegate Do

A Delegate can perform almost all the same functions as the user they are delegated for except:

- A Delegate cannot themselves create another delegate.
- A Delegate will not receive notification emails sent to the user they are delegated for. A user will need to set up email forwarding from their own email accounts.
- A Delegate cannot create Super Users or add/remove new contacts for their organisation

## Table of Contents

|      | Overview1                                                                     |
|------|-------------------------------------------------------------------------------|
|      | Who Can/Cannot Be a Delegate1                                                 |
|      | What Can't a Delegate Do1                                                     |
| Part | A: Setting Up/Removing a Delegate                                             |
|      | How to Add a Delegate                                                         |
|      | How to Register as a Delegate                                                 |
|      | How to Remove a Delegate                                                      |
| Par  | B: Access Pathway Portal as a Delegate                                        |
|      | How to Navigate the Files Tab as a Delegate                                   |
|      | How to View and Sort Matters as a Delegate                                    |
|      | See Who I am a Delegate For                                                   |
|      | Delegate of Multiple Users                                                    |
|      | Performing Administrative Functions for Matters as a Delegate of a Super User |
|      |                                                                               |

### Part A: Setting Up/Removing a Delegate

#### How to Add a Delegate

To add a Delegate

- Login to your Pathway Portal account
- Click on **Welcome**, [Name] on the top right corner of the screen

#### On the User Profile page:

• Click on Edit Delegates

On the Edit Delegates page:

- Click +Add
- Populate the intended Delegate's Name, Email and Mobile
- Click Save

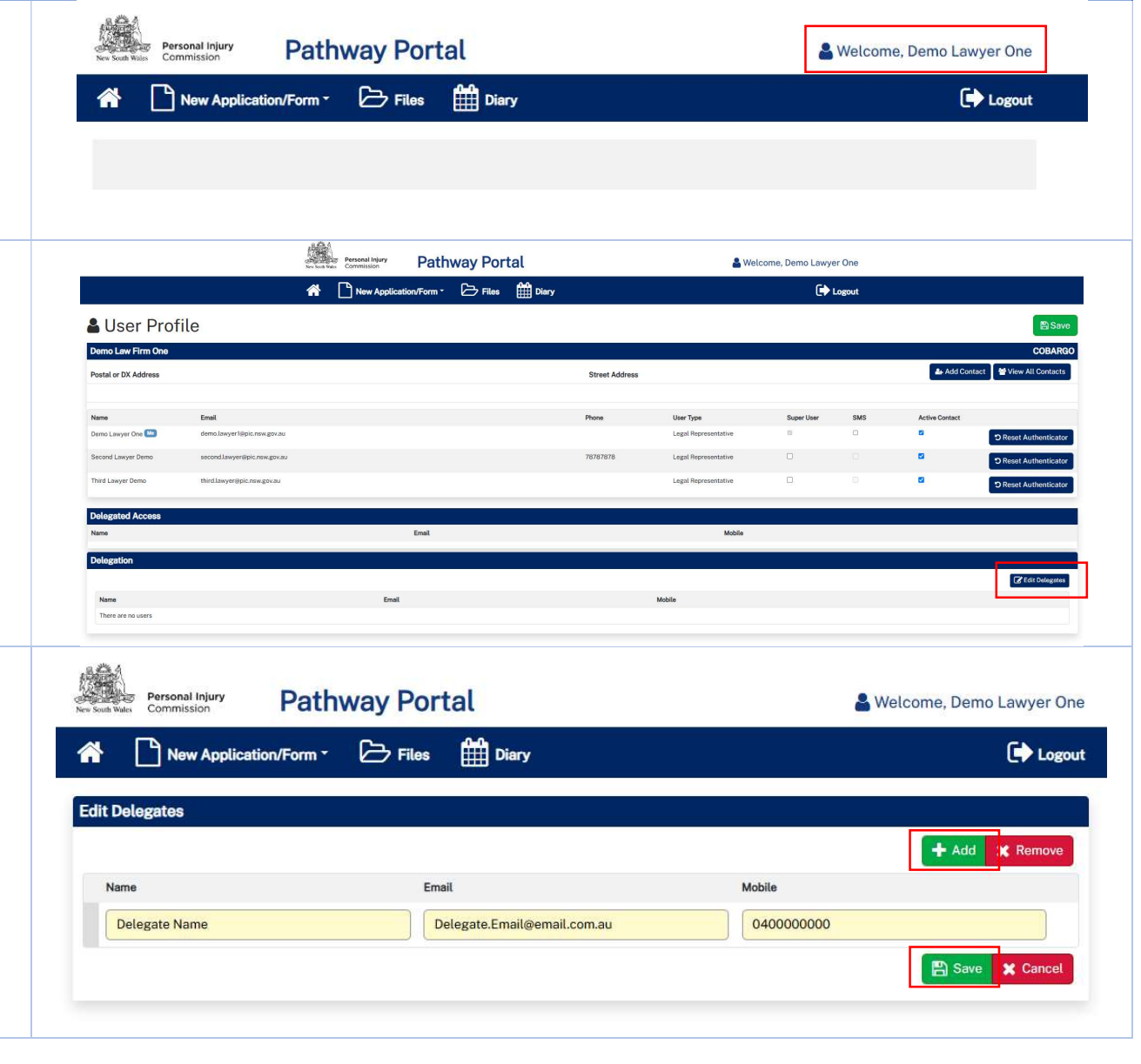

If the intended Delegate has **not previously registered** in Pathway Portal as a delegate user, they will receive an email invitation containing a **link to register** as a new Delegate in the Pathway Portal.

The intended Delegate will need to follow the instructions in the email to register for a Pathway Portal account. They will then be able to login to Pathway Portal using their own credentials and perform actions on your behalf. Phase 3 UAT <nswpicmig@sbcit.com.au> To: Delegate.Email@pic.nsw.gov.au

[CAUTION: This email originated from outside of the organisation. Do not click links or open attachments unless you recognise the sender and know the content is safe.]

A request has been made for you to register as a new delegate in the Personal Injury Commission Pathway Portal.

Follow Link to register as a new delegate.

Please note, this link will be valid for 30 minutes. If the link has expired, please ask the Super User to resend the delegate invitation email.

If you have any questions, please contact the Personal Injury Commission on 1800 742 679.

#### Kind regards

Personal Injury Commission

#### www.pi.nsw.gov.au

This is a no-reply email. If you need to contact the Personal Injury Commission please send a Message via the Pathway platform.

This email including any attached files, is intended solely for the addressee named and may contain confidential information. Any views expressed are those of the individual sender and are not necessarily the views of the Personal Injury Commission. If you are not the intended recipient, please delete it and notify the Commission on 1800 742 679.

**Note:** The link in the delegate invitation email will expire after 30 minutes. If the link has expired, you can re-send a new link from the Edit Delegates page in your User Profile

If the intended Delegate has **already previously registered** in Pathway Portal as a delegate user, they will now be able to login to Pathway Portal using their own credentials and perform actions on your behalf.

You can view who you have given Delegate access to from your **User Profile** page

|                      |                                |            | 🕇 Add 🗙 Remov           |
|----------------------|--------------------------------|------------|-------------------------|
| lame                 | Email                          | Mobile     |                         |
| Delegate for Testing | Delegate.Email1@pic.nsw.gov.au | 0404040404 | Resend invitation email |

| Luser Prof           | ile                          |                               |                |                      |            |            |                | 🖺 Save                     |
|----------------------|------------------------------|-------------------------------|----------------|----------------------|------------|------------|----------------|----------------------------|
| Demo Law Firm One    |                              |                               |                |                      |            |            |                | COBARGO                    |
| Postal or DX Address |                              |                               | Street Address |                      |            |            | 🏝 Add Con      | tact 🛛 營 View All Contacts |
|                      |                              |                               |                |                      |            |            |                |                            |
| Name                 | Email                        |                               | Phone          | User Type            | Super User | SMS        | Active Contact |                            |
| Demo Lawyer One 🈬    | demo.lawyer1⊛pic.nsw.gov.au  |                               |                | Legal Representative | 12         | 0          | 8              | C Reset Authenticator      |
| Second Lawyer Demo   | second.lawyer@pic.nsw.gov.au |                               | 78787878       | Legal Representative |            |            | 2              | D Reset Authenticator      |
| Third Lawyer Demo    | third.lawyer@pic.nsw.gov.au  |                               |                | Legal Representative | 0          |            | 2              | C Reset Authenticator      |
| Delegated Access     |                              |                               |                |                      |            |            |                |                            |
| Name                 |                              | Email                         |                |                      |            | Mobile     |                |                            |
| Delegate Name        |                              | Delegate.Email@pic.nsw.gov.au |                |                      |            | 0400000000 |                |                            |
| Delegation           |                              |                               |                |                      |            |            |                |                            |
|                      |                              |                               |                |                      |            |            |                | C Edit Delegates           |
| Name                 |                              | Email                         |                |                      | Mobile     |            |                |                            |
| Delegate Name        |                              | Delegate.Email@pic.nsw.gov.au |                |                      | 040000     | 00000      |                |                            |
|                      |                              |                               |                |                      |            |            |                |                            |

#### How to Register as a Delegate

You will first need to ask the user who you will be acting on behalf of to add you as their Delegate by completing the steps above.

If you have not already completed the registration process for a Delegate, you will receive an email inviting you to register in Pathway Portal as a delegate

• Click on the **link** in the email

Phase 3 UAT<nswpicmig@sbcit.com.au> ← Reply ← Reply all → Forward 🐻 ···· PU To: Example.Delegate@PIC.nsw.gov.au Thu 2025-05-29 2:33 PM [CAUTION: This email originated from outside of the organisation. Do not click links or open attachments unless you recognise the sender and know the content is safe.] A request has been made for you to register as a new delegate in the Personal Injury Commission Pathway Portal. Follow Link to register as a new delegate. Please note, this link will be valid for 30 minutes. If the link has expired, please ask the Super User to resend the delegate invitation email. If you have any questions, please contact the Personal Injury Commission on 1800 742 679. Kind regards Personal Injury Commission www.pi.nsw.gov.au This is a no-reply email. If you need to contact the Personal Injury Commission please send a Message via the Pathway platform. This email including any attached files, is intended solely for the addressee named and may contain confidential information. Any views expressed are those of the individual sender and are not necessarily the views of the Personal Injury Commission. If you are not the intended recipient, please delete it and notify the Commission on 1800 742 679.

**Note:** The link will expire after 30 minutes. If the link has expired, you will need to ask the user to re-send a new delegate invitation email from the Edit Delegates page in their User Profile.

|                                |                                         | 🕇 Add 🗙 Remove                                                       |
|--------------------------------|-----------------------------------------|----------------------------------------------------------------------|
| Email                          | Mobile                                  |                                                                      |
| Delegate.Email1@pic.nsw.gov.au | 0404040404                              | Resend invitation email                                              |
|                                | Email<br>Delegate.Email1@pic.nsw.gov.au | Email     Mobile       Delegate.Email1@pic.nsw.gov.au     0404040404 |

- Populate a **password** that you will use to login
- Tick I'm not a robot and complete the visual reCAPTCHA test
- Click Register

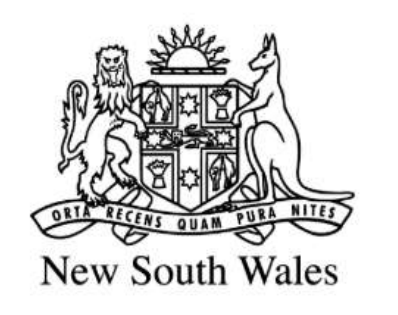

## Personal Injury Commission

| Linan | Address                                                                             |
|-------|-------------------------------------------------------------------------------------|
| -     | Example.Delegate@PIC.nsw.gov.au                                                     |
| Pleas | e note that the password must be at least 8 characters, contain at least one number |
| one s | ymbol and upper and lower case characters.                                          |
| Passv | vord                                                                                |
| 4     | · · · · · · · · · · · · · · · · · · ·                                               |
| Confi | rm Password                                                                         |
| -     |                                                                                     |
| ~     | 'I'm not a robot                                                                    |
|       | Register                                                                            |
|       |                                                                                     |

You may be asked to set up Multifactor Authentication (MFA)

- On a mobile device, download and install an **Authenticator App**. The Commission recommends using either Microsoft or Google Authenticator.
- Open the Authenticator App and click on the + or Scan QR button (the camera on your device will open)
- Using your mobile device's camera, **scan the QR code** on the Pathway Portal screen on your computer
- A Verification Code will then display in the Authenticator App on your mobile device.
- Enter the Verification Code on the Pathway Portal screen
- Click Verify and Login

For more information about setting up and using Multifactor Authentication see: <u>Pathway Portal – Quick Reference Guide: How to</u> <u>download and use an Authenticator App to login or register</u>

#### Set Up Multifactor Authentication

#### Install an authenticator app on your mobile device

Select and download an authenticator such as Google Authenticator or Microsoft Authenticator from you application store.

#### Open your authenticator app

Select Add Token and scan the QR code and enter the verification code that displays.

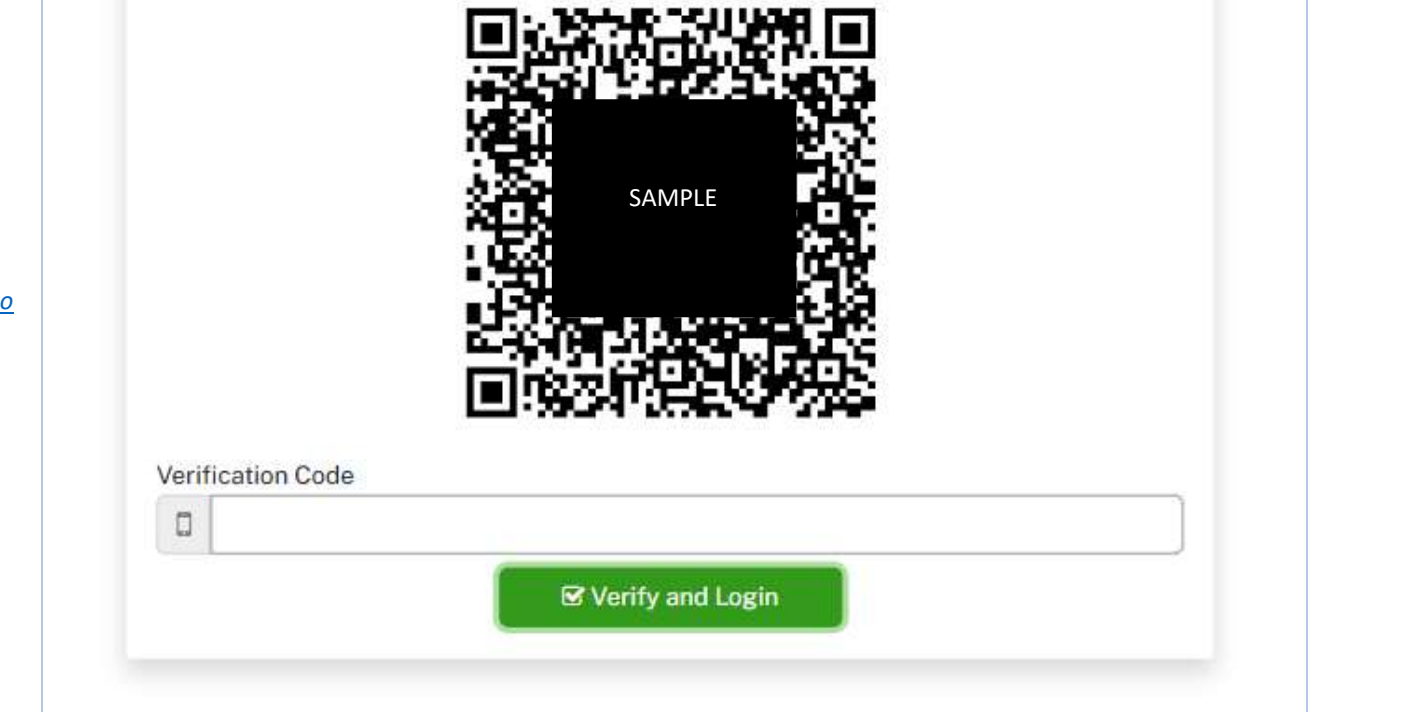

#### How to Remove a Delegate

To remove a Delegate

On the User Profile page:

• Click on Edit Delegates

- Login to your Pathway Portal account
- Click on **Welcome**, [Name] on the top right corner of the screen

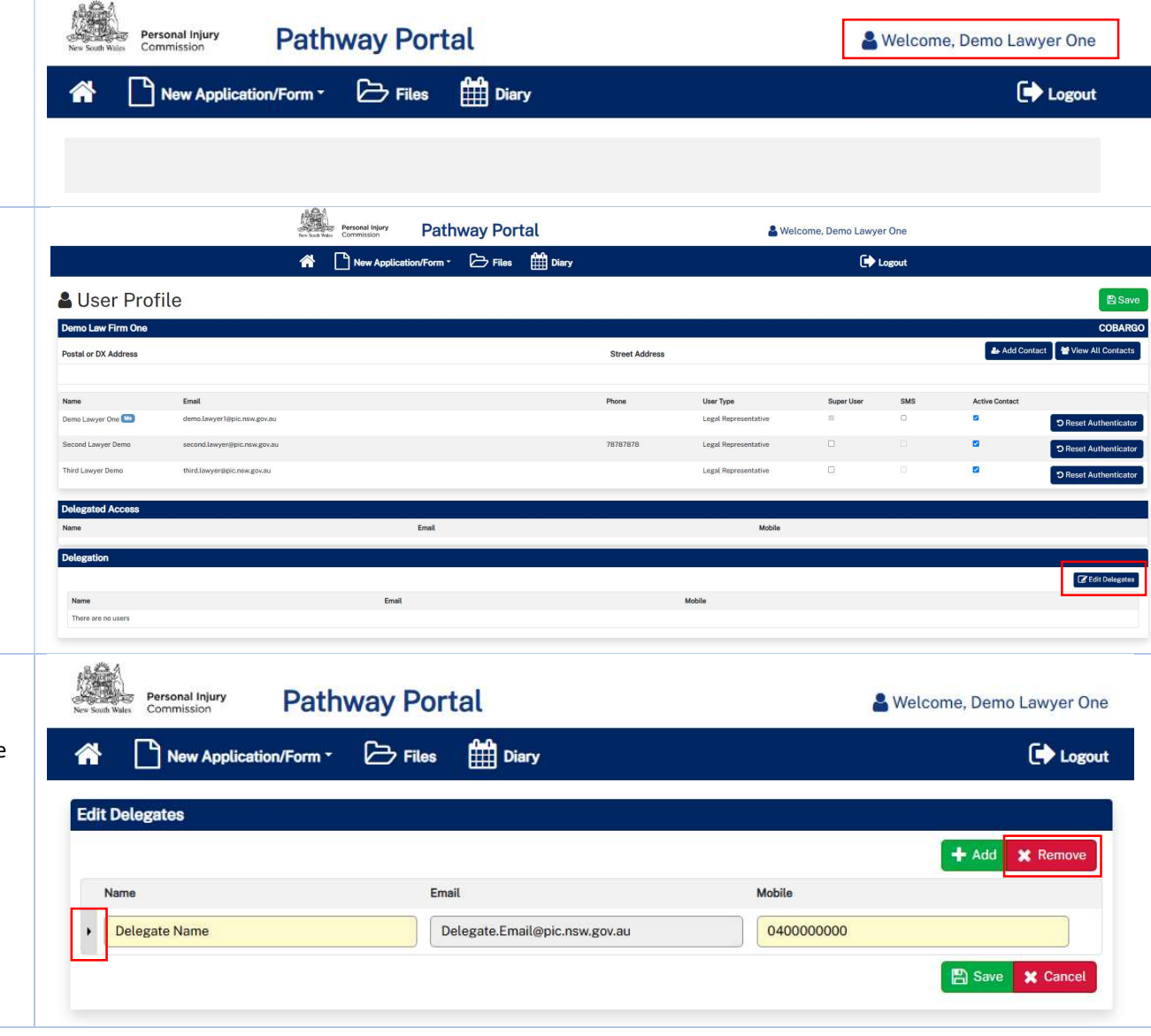

#### On the **Edit Delegates** page:

- Select the **delegate line** by clicking at the beginning of the line (far left)
- Click x Remove

| Edit D                                                 | New Application/Form ~<br>Delegates | Files | Email There are no nominated delega    | Mobile<br>tre users        |            |     | + Add          | C Logou               |
|--------------------------------------------------------|-------------------------------------|-------|----------------------------------------|----------------------------|------------|-----|----------------|-----------------------|
|                                                        | Delegates<br>Name                   |       | Email<br>There are no nominated delega | <b>Mobile</b><br>Ite users |            |     | + Add          | X Remove              |
|                                                        | Name                                |       | Email<br>There are no nominated delega | Mobile<br>Ite users        |            |     | + Add          | X Remove              |
|                                                        | Name                                |       | Email<br>There are no nominated delega | Mobile<br>Ite users        |            |     |                |                       |
|                                                        |                                     |       | There are no nominated delega          | ite users                  |            |     |                |                       |
|                                                        |                                     |       |                                        |                            |            |     |                |                       |
|                                                        |                                     |       |                                        |                            |            |     | Save           | X Cancel              |
| 🔒 User                                                 | Profile                             |       |                                        |                            |            |     |                | Bs                    |
| Damo Law Fin                                           | m One                               |       |                                        |                            |            |     |                | COBA                  |
| <b>Postal or DX Add</b>                                | dress                               |       | Street Addres                          | s                          |            |     | 🌲 Add Conta    | act 🛛 🕈 View All Cont |
| ble to access matters or perform action on your behalf | Email                               |       | Phone                                  | User Type                  | Super User | SMS | Active Contact |                       |
| Demo Lawyer One                                        | demo.lawyer1@pic.nsw.gov.au         |       |                                        | Legal Representative       |            | D   | 8              | C Reset Authenti      |
| Second Lawyer De                                       | no second.lawyer@pic.nsw.gov.au     |       | 78787878                               | Legal Representative       | 0          |     |                | D Reset Authenti      |
|                                                        |                                     |       |                                        |                            |            |     |                | 9 Reset Authentic     |
| Delegated Acc<br>Name                                  | Cess                                | Email |                                        | Mobile                     |            |     |                |                       |
| Delegation                                             |                                     |       |                                        |                            |            |     |                |                       |
| Name                                                   |                                     | Email |                                        | Mobile                     |            |     |                | C Edit Deleg          |
| There are no use                                       | ers                                 |       |                                        |                            |            |     |                |                       |

## Part B: Access Pathway Portal as a Delegate

#### How to Navigate the Files Tab as a Delegate

In the **Files** tab, a Delegate will see the same

- Recent Activities,
- Temporary Applications,
- Temporary Documents
- Unassigned Reply Requests
- My Reply Requests

as any user they can act on behalf of.

If a Delegate is a **delegate of multiple users**, the above will be sorted by each user the delegate can act on behalf of.

#### If a Delegate is a **delegate of a Super User**, they will have the same ability as the Super User to view the above for **all matters** in their firm or organisation.

| • | <b>Recent Activities</b> : any recent activities that is visible to the user the Delegate is acting on behalf of. When a Delegate views the activity, the activity will also be cleared from the Recent Activities list for the user the Delegate is acting on behalf of. | Recent Activities 8 *<br>Demo Labyer Ore 8 *<br>Marka<br>Marka<br>Marka<br>Marka<br>Marka<br>Marka                                                     | Marchen<br>Der Glauf Verlichen Marchen<br>Ter Glaure (der Stein sinner Mit<br>Der Glaurer) den sinner Mit<br>Der Glaurer (den sinzer Mit |                                                                                                    |                           | Sensi Layor Sor I )<br>Holds<br>Constant<br>Social Social<br>Social Social<br>Formula | Againta Raymyrdin wrhon.<br>wr Wil Minka annwen<br>Minka annwen<br>Minka annwen<br>E fernyn annwhol<br>E |                                                                       |                                              |                                                         |                                          | × 3Mmb     |
|---|----------------------------------------------------------------------------------------------------|----------------------------------------------------------------------------------------------------|----------------------------------------------------------------------------------------------------|----------------------------------------------------------------------------------------------------|---------------------------|---------------------------------------------------------------------------------------|----------------------------------------------------------------------------------------------------|-----------------------------------------------------------------------|----------------------------------------------|---------------------------------------------------------|------------------------------------------|------------|
| • | <b>Temporary Applications:</b> any temporary applications lodged by the Delegate, or by the user the Delegate is acting on behalf of.<br><b>Temporary Documents:</b> any temporary documents lodged by the Delegate, or by the user the Delegate is acting on behalf of.  | Temporary Applications © +<br>DemoLawyer One © +<br>New New<br>Second Lawyer Done © +<br>New New<br>New New<br>New New New New New New New New New New | Data Sanari<br>1995/05<br>1995/05<br>1995/05                                                                                             | Annahar<br>Andal Markanan<br>Andal Markanan<br>Andal Markanan<br>Andal Markanan<br>Annahar<br>Annahar<br>An | NUM NS<br>47703<br>Martin | Notional Spec<br>Softwares<br>Borneau Topo<br>Generative                              | Connect Native Years<br>Connect, New<br>Connect New Rester<br>Verbor Down<br>Verbor Down                 | Sona<br>Poolog<br>Poolog<br>Poolog<br>Poolog<br>Poolog<br>Poolog      | Las lobans<br>990205<br>Las lobans<br>300205 | Las I benes<br>10.0003<br>10.0003<br>10.0003<br>10.0003 | County Dr.<br>Reaming Dr.<br>Economy Dr. | 2 Details  |
| • | <b>Unassigned Reply Requests:</b> any unassigned reply requests that can be assigned to the user the Delegate is acting on behalf of.                                                                                                    | Unassigned Reply Requests                                                                                                    | Aquitation Type<br>Text-M2 Compt                                                                                                    | annan                                                                                                    | Aquita<br>Sens C          | 4<br>annard                                                                           | Responses<br>Events Insuren MA                                                                           | Autign To<br>Second Lawyer Derms<br>Danach August Autor<br>Secon 2020 |                                              | Data Papig Das<br>1001209                               | ٣                                        | C Tarkesh  |
| • | <b>My Reply Requests</b> : any reply requests assigned to be completed by a user the Delegate can act on behalf of                                                                                                    | My Reply Requests                                                                                                    |                                                                                                    | Aqufacture Type<br>Aqufacture Type                                                                                                    | Aquitant<br>Aquitant      | Page<br>Page                                                                          | orderit                                                                                                  | Data Requested                                                        |                                              | One Rely Oue<br>One Rely Oue                            |                                          | a Section) |

#### How to View and Sort Matters as a Delegate

In the **Files** tab, under the **Active Files** heading:

• Click the **Advanced** button (right side of screen)

You can then filter for:

- **My Matters:** Matters where the user the Delegate is acting on behalf of is recorded as a Primary Contact
- **Matters I'm linked to:** Matters where the user the Delegate is acting on behalf of is recorded as a Primary or Secondary Contact
- All Matters: If the Delegate is acting on behalf of a Super User, then all matters in their firm or organisation will display and this option is selected by default. Note that this option will only appear if the Delegate is acting on behalf of a Super User.

| l |
|---|
| ļ |
| I |
|   |
|   |
|   |
|   |
|   |
|   |
|   |
|   |
|   |
|   |
|   |
|   |

#### See Who I am a Delegate For

A Delegate can view who they are a Delegate for from their User Profile page.

From any page,

• Click on Welcome, [Name] on the top right corner of the screen

|                                                | New Sealt Wein                          | Pathway Portal                                                |                                                                                                    | <mark>8</mark> Welcome, De | mo Lawyer Delegate | ]                         |
|------------------------------------------------|-----------------------------------------|---------------------------------------------------------------|----------------------------------------------------------------------------------------------------|----------------------------|--------------------|---------------------------|
|                                                | A 🗋 New App                             | lication/Form - 🗁 Files 🛗 D                                   | iary                                                                                                    |                            | 🕞 Logout           | ţ.                        |
| User Pr                                        | ofile                                   |                                                               |                                                                                                    |                            |                    |                           |
| Demo Law Firm                                  |                                         |                                                               |                                                                                                    |                            |                    | i.                        |
| Postal or DX Address                           |                                         |                                                               | Street Address                                                                                                    |                            |                    |                           |
| 111D Main Street BLAC                          | KTOWN NSW 2148                          |                                                               | 111D Main Street BLACKTOWN NSV                                                                                                    | / 2148                     |                    |                           |
| Name                                           | Email                                   | Pho                                                           | ne User Type                                                                                                    | Super User                 | SMS                | Active Contact            |
| Demo Lawyer                                    | demolawyer@test.com.au                  |                                                               | Legal Representative                                                                                                    |                            |                    | 8                         |
|                                                |                                         |                                                               |                                                                                                    |                            |                    |                           |
|                                                |                                         | New Seath Waters                                              | Pathway Portal                                                                                                    |                            |                    | 🌡 Welcome, Example Delega |
|                                                |                                         | A 🕒 New Ag                                                    | oplication/Form - 🗁 Files 🋗 Diary                                                                                                    |                            |                    | 🕞 Log                     |
| Select User Demo Lawyer One Second Lawyer Demo |                                         | Party / Representativ<br>Demo Firm One<br>Demo Laur Eliza Ono | ve                                                                                                    |                            | Email<br>demo.la   | wyer1@pic.nsw.gov.au      |
|                                                |                                         |                                                               |                                                                                                    |                            |                    | an far Shioristi Possa    |
|                                                |                                         |                                                               |                                                                                                    |                            |                    |                           |
|                                                |                                         | objection Personal Injury                                     | y Pathway Portal                                                                                                    |                            |                    | Welcome, Example Delegate |
|                                                |                                         | Rescont Inform<br>Contraction                                 | ✓ Pathway Portal<br>piketion/Form - ▷ Files 前 Diary                                                                                                    |                            |                    | Welcome, Example Delegate |
| i <b>≣</b> Weekly                              | Diary-List                              | Princed injury<br>to take the Commission<br>New App           | Y Pathway Portal<br>alication/Form - 🏱 Files 🋗 Diary                                                                                                    |                            |                    | Welcome, Example Delegat  |
| ₩eekly<br>Providus Week                        | Diary - List                            | Princel Injury<br>Sector & Commission<br>New App              | Pathway Portal ploator/Form  Files  Diary  rName mstanger Gen X  Statusper Cenn X                                                                                                    |                            |                    | Welcome, Example Delegate |
| Weekly     Weekly     Weekly                   | Diary-List                              |                                                               |                                                                                                    |                            |                    | Welcome, Example Delegate |
| Weekly     Weekly     Weekly                   | Diary - List                            | Matter Name                                                   |                                                                                                    |                            |                    | Welcome, Example Delegate |
| Previous Week<br>Weekly Diary-List<br>Date     | Diary - List<br>Start Date*<br>400c2025 | Matter Name                                                   | Pathway Portal  pleation/Form      Pier Diag  Plan  Diag  Plan  Name  Name Name |                            |                    | Welcome, Example Delegate |

#### **Delegate of Multiple Users**

Multiple users can share the same Delegate.

When lodging any **new application**, a Delegate of multiple users will be asked to indicate which user they are lodging the application on behalf of.

They will need to **select** the user's name in blue

When viewing the **Diary tab**, a delegate of multiple users can select which user's diary/diaries they wish to view.

In the **User Name** drop down, check any user's name to view their diary. Check all users' names to see all appointments for all users together.

**Note:** If no user is selected, then no appointments will be displayed.

#### Performing Administrative Functions for Matters as a Delegate of a Super User

A Delegate of a Super User will be able to perform the same administrative functions for matters as the Super User including:

- Assign unassigned reply requests for their organisation
- Re-assign the active files of one user to another in their organisation

| <ul> <li>Assign Unassigned Reply Requests</li> <li>From the Files tab <ul> <li>Navigate to the section headed Unassigned Reply Requests</li> <li>In the Assign To drop-down, select the user you wish to assign the reply request to</li> <li>Check the box in the column headed Assign.</li> <li>Then click the Assign button</li> </ul> </li> </ul> | Unassigned Reply Requests                                                                                                    | 0 - AppFonder Type<br>Form Mid Helde al accornect                                                       | Agelori Boundowi<br>Tot Calsauri Den Insurer HA    | Antige To<br>Denni Lanyer One<br>Sacond Lanyer Demo                                          |                                                                      | ×                                                  | C financhi<br>Waxay<br>Arres<br>⊡ |
|----------------------------------------------------------------------------------------------------|----------------------------------------------------------------------------------------------------|----------------------------------------------------------------------------------------------------|----------------------------------------------------|----------------------------------------------------------------------------------------------|----------------------------------------------------------------------|----------------------------------------------------|-----------------------------------|
| <ul> <li><i>Re-assign Active Files to Another User</i></li> <li>From the Files tab <ul> <li>Navigate to the section headed Active Files and the section headed with the name of the user whose files you wish to reassign.</li> <li>Click the Reassign button (right side of screen)</li> </ul> </li> </ul>                                           | Active Files • +<br>Demo Lawyer One • +<br>Ministration - Commentation - Commentation<br>bin File Andream - Norman Mark<br>1997 - Commentation - Commentation<br>Ministration - Commentation - Commentation<br>Ministration - Commentation - Commentation<br>Ministration - Commentation - Commentation<br>Ministration - Commentation - Commentation<br>Ministration - Commentation - Commentation<br>Ministration - Commentation - Commentation<br>- Commentation - Commentation - Commentation<br>- Commentation - Commentation - Commentation - Commentation<br>- Commentation - Commentation - Commentation - Commentation<br>- Commentation - Commentation - Commentation - Commentation<br>- Commentation - Commentation - Commentation - Commentation - Commentation - Commentation<br>- Commentation - Commentation - Comme |                                                                                                    | 87                                                 | Next Allocation Type<br>Next Allocation Type<br>Next Allocation Type<br>Next Allocation Type | Alacetian Date<br>Alacetian Date<br>Alacetian Date<br>Alacetian Date | Albustion Time<br>Albustion Time<br>Albustion Time | Absorber Dureten                  |
| <ul> <li>In the New Contact drop down, select the user who you wish to reassign each matter to.</li> <li>Click on Save</li> </ul>                                                                                                    | Reassign Primary C     bacture Contact after researching of Matters     Materia     Market     wave     wave     wa                                                                                                    | Contact Mere New Dere Clamer Am Sum MA Dere Clamer Am Sum MA Dere Clamer Am Sum MA Ter Clamer Am Sum MA | Second Lawyer Demo New Context  Forced Lawyer Demo | Рим<br>• 7879287<br>• •<br>• •<br>• •                                                        |                                                                      |                                                    | ✓ ♥ Densdyn AS                    |